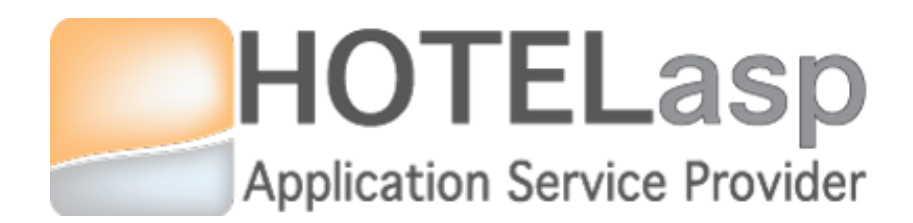

# **BASIC RATES**

# **Quick Guide**

Based on v5.0.15.0427 HotelASP version

v1.0

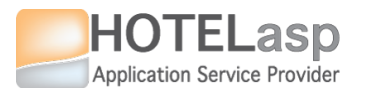

**START** 

#### CONFIGURE

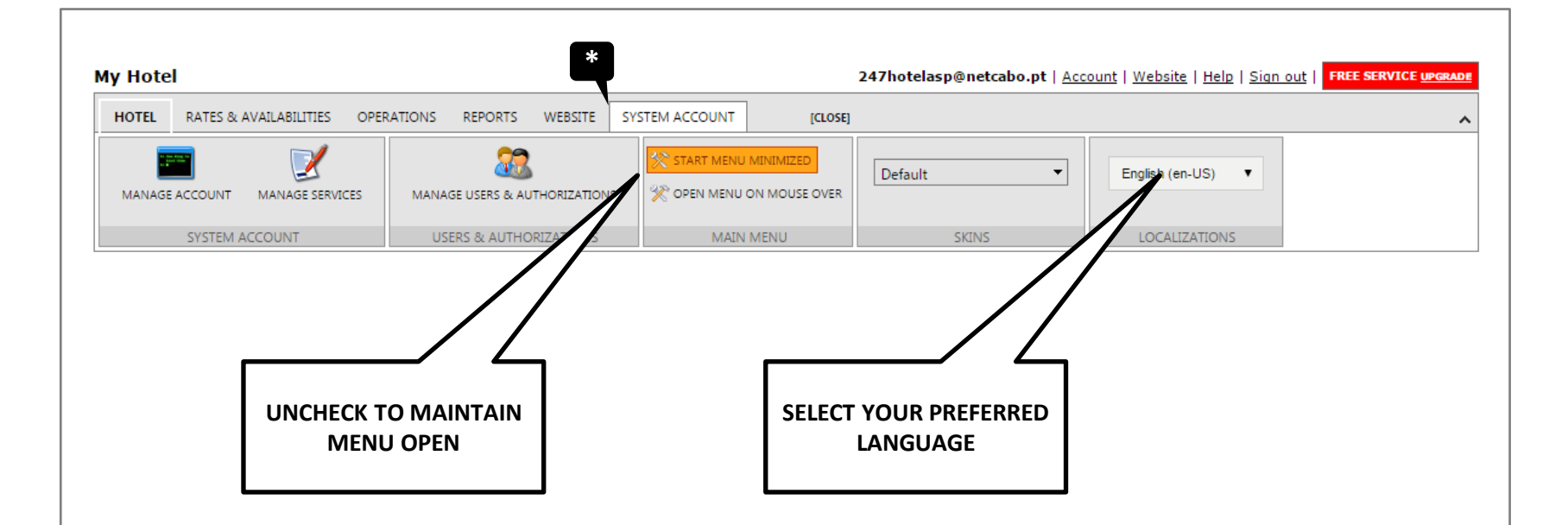

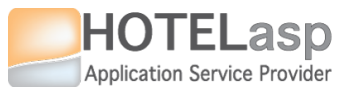

### HOTEL MAIN SETTINGS

My Hotel 247hotelasp@netcabo.pt | Account | Website | Help | Sign out | FREE SERVICE UPGRADE HOTEL RATES & AVAILABILITIES OPERATIONS REPORTS WEBSITE SYSTEM ACCOUNT OPEN ^ E P 1 BUILDINGS [**Ŀ**\_] PREDEFINED TEMPLATES IM ROOM STATUS FLOORS ROOMS ROOM TYPES TAX TYPES CATEGORIES PRODUCTS DOCUMENTS SETTINGS PAYPAL AMENITIES PAYMENT TYPES EMAILS & OTHERS ROOMS PRODUCTS & SERVICES HOTEL MAIN х NAME N° OF DECIMALS CURRENCY Address Domain Users Reports 2 Euro . My Hotel BOOKINGS v FOLIO & ACCOUNTS v CREDIT CARD MANAGEMENT v SET CURRENCY. CANNOT **VERIFY NUMBER OF** CHANNEL MANAGER v **BE CHANGED AFTER.** DECIMALS OTHERS v Update **SAVE CHANGES** 

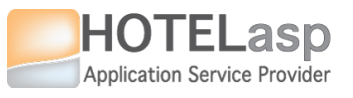

# MANAGE ROOM TYPES

# ROOM TYPES

|                                                                        | ATIONS REPORTS WEBSITE SYSTEM ACCOUNT OPEN | N                                                                                                    | ^              |
|------------------------------------------------------------------------|--------------------------------------------|----------------------------------------------------------------------------------------------------|----------------|
| SETTINGS ROOM TYPES AMEN                                               | INGS                                       | CUSTOM TEMPLATES CUSTOM TEMPLATES PREDEFINED TEMPLATES PAYPAL PAYPAL PA |                |
| HOTEL ROOMS                                                            | PRODUCTS & SERVICES                        | EMAILS & OTHERS                                                                                                    |                |
| SEARCH RECORDS                                                         |                                            | XLS CSV 10                                                                                                    | •              |
| EDIT CODE                                                              | HEADER DESCRIPTION                         | ORDER ACTIVE                                                                                                    |                |
| ROOMTYPE_A                                                             | Some demo room type                        | 1 🗸                                                                                                    |                |
| ROOMTYPE_B                                                             | Some demo room type                        | 2 🗸                                                                                                    |                |
| 1 Displaying items 1 to 2 from 2                                       |                                            | · · · · · · · · · · · · · · · · · · ·                                                                                                    |                |
|                                                                        |                                            |                                                                                                    |                |
| Choose File No fiosen                                                  | IOMTYPE_B                                  |                                                                                                    | MUST BE ACTIVE |
|                                                                        |                                            |                                                                                                    |                |
| HEADER DESCRIPTION                                                     |                                            | 0                                                                                                    |                |
| HEADER DESCRIPTION                                                     |                                            | •<br>•                                                                                                    |                |
| HEADER DESCRIPTION Some demo room type DESCRIPTION                     | СПЕАТЕ                                     | @<br>                                                                                                    |                |
| HEADER DESCRIPTION Some demo room type DESCRIPTION Some demo room type | CREATE<br>NEW ROOM TYPES                   | •                                                                                                    |                |
| HEADER DESCRIPTION Some demo room type DESCRIPTION Some demo room type | CREATE<br>NEW ROOM TYPES                   | 2<br>2<br>2<br>2<br>2<br>2<br>2                                                                                                    |                |

3

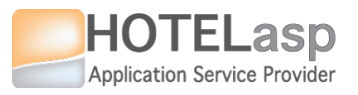

# MANAGE ROOMS

# ROOMS

| y Hotel              |                                                    |                                             | 24                   | 7hotelasp@netca                                  | abo.pt   <u>Acco</u>                                | unt   <u>Webs</u>                   | ite   <u>Help</u> | Sign out   FREE SERVIC | E UPGRAI |
|----------------------|----------------------------------------------------|---------------------------------------------|----------------------|--------------------------------------------------|-----------------------------------------------------|-------------------------------------|-------------------|------------------------|----------|
| HOTEL RATES & A      | VAILABILITIES OF * INS REPORT                      | S WEBSITE SYSTEM ACCOU                      | NT OPEN              |                                                  |                                                     |                                     |                   |                        |          |
| SETTINGS RO<br>HOTEL | OM TYPES BUILDINGS<br>FLOORS<br>AMENITIES<br>ROOMS | TAX TYPES CATEGORIES PROE<br>PRODUCTS & SER | DUCTS DOCUMENTS      | CUSTOM TEMPLA<br>PREDEFINED TEM<br>PAYPAL<br>EMA | ITES 🏠 DEP<br>PLATES 🛏 ROC<br>😼 PAY<br>ILS & OTHERS | ARTMENTS<br>DM STATUS<br>MENT TYPES |                   |                        |          |
| SEARCH RECORDS       | 5                                                  |                                             |                      |                                                  | <u>XL</u> 5                                         | <u>CSV</u>                          | 5 🔻               |                        |          |
| EDIT ROOM NUM        | ROOM TYPE                                          | AMENITIES                                   | COMMENTS             | FLOOR                                            | BUILDING                                            | ROOM STA                            | ACTIVE            |                        |          |
| ROOM1                | ROOMTYPE_A                                         |                                             | Some demo room       | MAIN                                             | HOTEL                                               | ок                                  | ~                 |                        |          |
| ROOM2                | ROOMTYPE_A                                         |                                             | Some demo room       | MAIN                                             | HOTEL                                               | ок                                  | ~                 |                        |          |
| ROOM3                | ROOMTYPE_A                                         |                                             | Some demo room       | MAIN                                             | HOTEL                                               | ок                                  | 4                 |                        |          |
|                      |                                                    |                                             |                      | F1 0 0 B                                         |                                                     |                                     | x                 |                        |          |
| ROOM3                |                                                    | V OK                                        |                      | <ul> <li>HOTEL - MA</li> </ul>                   | IN                                                  |                                     | •                 |                        |          |
| COMMENTS             |                                                    |                                             |                      |                                                  |                                                     |                                     |                   |                        |          |
| Some demo room       |                                                    |                                             | ASSOCIATI<br>ROOM TY | E TO<br>(PE                                      |                                                     |                                     | /_                |                        |          |
|                      | CREATE NEW ROOM                                    |                                             |                      |                                                  |                                                     |                                     | x                 |                        |          |
| Insert               | Update Delete                                      |                                             |                      |                                                  |                                                     |                                     |                   |                        |          |

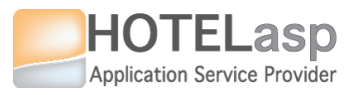

# MANAGE AGENTS

| y Hotel                        |                 |                     |               |             | 247hotela             | sp@netcabo.pt   <u>A</u> | ccount   <u>W</u> | ebsite   <u>Hel</u> | p   <u>Sign out</u>       | FREE SERVIC |
|--------------------------------|-----------------|---------------------|---------------|-------------|-----------------------|--------------------------|-------------------|---------------------|---------------------------|-------------|
| HOTEL RATES & AVAILABILIT      | IES OPERATIONS  | REPORTS WEBSITE     | SYSTEM ACCOU  | JNT         | OPEN                  | *                        |                   |                     |                           |             |
| EDIT MODEL MAP XML INTEGRATION | EDIT RATE RULES | MAIN VIEW FLAT VIEV | V FIELDS VIEW | BATCH UPDAT | E RULES & NOTIFICATIO |                          | s promoti         | ONS ADDON           | <b>)</b><br><sup>NS</sup> |             |
| PRICING MODEL                  |                 |                     | RATES & AVAI  | LABILITIES  |                       | MC                       | DEL ELEMEN        | NTS                 |                           |             |
| SEARCH RECORDS                 |                 |                     |               |             |                       |                          | ▼ <u>×</u>        | LS <u>CSV</u>       | 4 🔻                       |             |
| EDIT CODE                      | DI              | SCRIPTION           | COMMISSION    | XML         | CHANNEL ID            | PARTNER ID               | ORDER             | WEBSITE             | ACTIVE                    |             |
| DEF                            | AULT            | Default Agent       | :             |             |                       |                          | 0                 |                     |                           |             |
| BOOKING                        | .сом            | BOOKING.COM         | 0.15          |             |                       |                          | 10                |                     | ~                         |             |
| EXF                            | EDIA            | EXPEDIA             | 0.25          |             |                       |                          | 20                |                     | ~                         |             |
| Displaying items 1 to 3 CODE   | DESCRIPTION     |                     |               | OF          | RDER                  | COMMISSION               | AC                | TIVE                |                           |             |
| DEFAULT                        | Default Agent   |                     | ]             | 0           | ]                     |                          |                   | r.                  |                           |             |
| ALLOW XML INTEGRATION          | CHANNEL ID      |                     | ID            | C           | MMENTS                |                          |                   | 1                   |                           |             |
|                                |                 | •                   |               |             |                       |                          | /                 |                     |                           |             |
| New Agent                      | Update Agent    | Delete Ag           | gent          |             |                       |                          |                   |                     |                           |             |
|                                | $\sim$          |                     |               |             |                       |                          |                   |                     |                           |             |

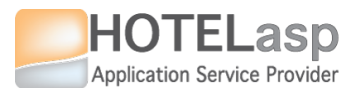

# MANAGE RATES

|                                                                                 |                                                                                                    | OPERATION      |               | WEDGITE   |                          |                      |           | *         |            |           |    |                                                                                                  |
|---------------------------------------------------------------------------------|----------------------------------------------------------------------------------------------------|----------------|---------------|-----------|--------------------------|----------------------|-----------|-----------|------------|-----------|----|--------------------------------------------------------------------------------------------------|
|                                                                                 | RATES & AVAILABILITIES                                                                                             | OPERATION      |               | WEBSITE   | SYSTEM ACCOUNT           | OPEN                 |           |           |            | _         |    |                                                                                                  |
| E                                                                               | XML                                                                                                    |                |               |           |                          | i 🔅                  |           | 🔊 (Eş     | ) 🔂        | 🔁         |    |                                                                                                  |
| IT MODEL                                                                        | MAP XML INTEGRATION EDI                                                                                            | IT RATE RULES  | MAIN VIEW     | FLAT VIEV | N FIELDS VIEW BATCH UPDA | TE RULES & NOTIFICAT | TIONS AGE | ENTS RATE | 5 PROMOTIO | DNS ADDON | IS |                                                                                                  |
|                                                                                 | PRICING MODEL                                                                                                    |                |               |           | RATES & AVAILABILITIES   |                      |           | MC        | DEL ELEMEN | ITS       |    |                                                                                                  |
| SEARCH                                                                          | RECORDS                                                                                                    |                |               |           |                          |                      |           | ▼ ×       | LS CSV     | 5 -       |    |                                                                                                  |
|                                                                                 |                                                                                                    |                |               |           |                          |                      |           |           |            |           |    |                                                                                                  |
| ID                                                                              | ROOM RATE                                                                                                    |                |               | DESCRIP   | тION                     | STANDARD OCCUPAN     | 20 0      | PAYPAL    | TRANSFER   | ACTIVE    |    |                                                                                                  |
|                                                                                 | RATE_A                                                                                                    | S              | ome demo rate | e A       |                          | 2                    |           |           | ~          |           | Γ  |                                                                                                  |
|                                                                                 | RATE_B                                                                                                    | S              | ome demo rate | е В       |                          | 2                    | ~         |           | ~          | ~         |    | STANDARD                                                                                         |
|                                                                                 |                                                                                                    |                |               |           |                          |                      |           |           |            |           |    | OCCUPANCY                                                                                        |
|                                                                                 | splaving items I to 7 from                                                                                         |                |               |           |                          |                      |           |           |            |           |    |                                                                                                  |
|                                                                                 |                                                                                                    | 12             |               |           |                          |                      |           |           |            |           |    | PER RATE                                                                                         |
|                                                                                 | 2 TAV                                                                                                    | CODE           |               |           | STAND                    |                      |           | CTIVE     |            |           |    | PER RATE                                                                                         |
| RODUCT 8                                                                        | & TAX                                                                                                    | CODE           |               |           | STAND/                   | RD OCCUPANCY         | A         | CTIVE     |            |           |    | PER RATE                                                                                         |
| RODUCT &<br>ROOM Ch                                                             | & TAX<br>harge TAX                                                                                                 | CODE<br>RATE_A |               |           | STANDA<br>2<br>ENABLE    | RD OCCUPANCY         | A(        | CTIVE     | ( TRANSFER |           |    | PER RATE                                                                                         |
| RODUCT &<br>Room Ch<br>NABLE CR                                                 | & TAX<br>harge T                                                                                                   | CODE<br>RATE_A |               |           | STAND/<br>2<br>ENABLE    | RD OCCUPANCY         | A(<br>E   | CTIVE     | ( TRANSFER |           |    | PER RATE<br>ENABLE AT<br>LEAST ONE                                                               |
| RODUCT &<br>Room Ch<br>NABLE CR                                                 | & TAX<br>harge T<br>REDIT CARD DATA COLLECTION                                                                     | CODE<br>RATE_A |               |           | STANDA<br>2<br>ENABLE    | RD OCCUPANCY         | A(<br>E   | CTIVE     | ( TRANSFER | 0         |    | ENABLE AT<br>LEAST ONE<br>PAYMENT                                                                |
| RODUCT R<br>Room Ch<br>NABLE CR<br>HORT DES                                     | & TAX<br>harge T<br>REDIT CARD DATA COLLECTION<br>SCRIPTION<br>mo rate A                                           | CODE<br>RATE_A |               |           | STANDA<br>2<br>ENABLE    | RD OCCUPANCY         | Ar<br>Er  | CTIVE     | ( TRANSFER | 9         |    | PER RATE<br>ENABLE AT<br>LEAST ONE<br>PAYMENT<br>OPTION TO<br>SHOW THE                           |
| RODUCT (<br>Room Ch<br>NABLE CF<br>HORT DES<br>Some der                         | & TAX<br>harge<br>REDIT CARD DATA COLLECTION<br>mo rate A<br>DESCRIPTION                                           | CODE<br>RATE_A |               |           |                          | RD OCCUPANCY         | A(<br>E   | CTIVE     | ( TRANSFER | 2         |    | PER RATE<br>ENABLE AT<br>LEAST ONE<br>PAYMENT<br>OPTION TO<br>SHOW THE<br>RATE AT THE            |
| RODUCT (<br>ROOM CH<br>NABLE CF<br>MORT DES<br>Some der<br>OOKING I<br>Some der | & TAX<br>harge  T<br>REDIT CARD DATA COLLECTION<br>mo rate A<br>DESCRIPTION<br>mo rate A                           | CODE<br>RATE_A |               | CR        | STANDA<br>2<br>ENABLE    | RD OCCUPANCY         | At<br>Et  | CTIVE     | ( TRANSFER | 2         |    | PER RATE<br>ENABLE AT<br>LEAST ONE<br>PAYMENT<br>OPTION TO<br>SHOW THE<br>RATE AT THE<br>WEBSITE |
| RODUCT (<br>Room Ch<br>NABLE CF<br>MORT DES<br>Some der<br>OOKING I             | & TAX<br>harge ▼<br>REDIT CARD DATA COLLECTION<br>mo rate A<br>DESCRIPTION<br>mo rate A                            |                |               |           | STAND/<br>2<br>ENABLE    | RD OCCUPANCY         | A(<br>E   | CTIVE     | ( TRANSFER | 2         |    | PER RATE<br>ENABLE AT<br>LEAST ONE<br>PAYMENT<br>OPTION TO<br>SHOW THE<br>RATE AT THE<br>WEBSITE |
| RODUCT &<br>Room Ch<br>NABLE CF<br>MORT DES<br>Some der<br>OOKING I             | & TAX<br>harge   REDIT CARD DATA COLLECTION<br>mo rate A  DESCRIPTION  mo rate A                                   |                |               | CR        | STANDA<br>2<br>ENABLE    | RD OCCUPANCY         | Ad<br>E   | CTIVE     | ( TRANSFER | 2<br>     |    | PER RATE<br>ENABLE AT<br>LEAST ONE<br>PAYMENT<br>OPTION TO<br>SHOW THE<br>RATE AT THE<br>WEBSITE |
| RODUCT (<br>Room Ch<br>NABLE CF<br>MORT DES<br>Some der<br>OOKING I<br>Some der | & TAX<br>harge   REDIT CARD DATA COLLECTION<br>mo rate A<br>DESCRIPTION<br>mo rate A<br>DESCRIPTION<br>sert Update |                | Delete        | CR        | STAND/<br>2<br>ENABLE    | RD OCCUPANCY         |           | CTIVE     | ( TRANSFER | 2         |    | PER RATE<br>ENABLE AT<br>LEAST ONE<br>PAYMENT<br>OPTION TO<br>SHOW THE<br>RATE AT THE<br>WEBSITE |

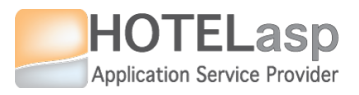

# MANAGE MODEL

#### MODEL

| My Hotel                                                                                                    |                                                             |                            | 247ho                         | telasp@netcabo.pt   <u>Account</u>   <u>We</u> | bsite   Help   Sign out   FREE SERVICE UPGRADE |
|----------------------------------------------------------------------------------------------------|-------------------------------------------------------------|----------------------------|-------------------------------|------------------------------------------------|------------------------------------------------|
| RATES & AVAILABILITIES OPERATIONS R                                                                                                    | EPORTS WEBSITE SYSTEM ACCOUNT                               | OPEN                       |                               |                                                | ^                                              |
| EDIT MODEL MAP XMLINTEGRATION EDIT RATE RULES IN                                                                                                    | AAIN VIEW FLAT VIEW FLELDS VIEW BATCH UF                    | DATE RULES & NOTIFICATIONS | SENTS RATES PROMOTIONS ADDONS |                                                |                                                |
|                                                                                                    | EDIT TREE                                                   |                            |                               |                                                |                                                |
|                                                                                                    | AGENTS                                                      | ROOM TYPES                 | RATES                         | PROMOTIONS                                     | ADDONS                                         |
| BOOKING.COM<br>EXPEDIA<br>AGENT<br>ROOM TYPE<br>ROOM RATE<br>PROMOTIONS<br>ADDONS<br>VALUES<br>REFRESH<br>DRAG & DROP WINDOWS<br>SELECT AGENT TO FILL TH<br>AVAILABLE ROOM TYPE | Edit<br>DEFAULT<br>DEFAULT<br>DEFAULT<br>DEFAULT<br>VEFEDIA | Edit       *       *       | Edit                          | Edit       ✓         ✓       ✓                 | Edit                                           |
|                                                                                                    | DETAIL                                                      |                            |                               |                                                | <b>×</b>                                       |
| CHANNEL MANAGER > EDIT MODEL                                                                                                    |                                                             |                            |                               |                                                | Send feedback                                  |
|                                                                                                    |                                                             |                            |                               |                                                |                                                |

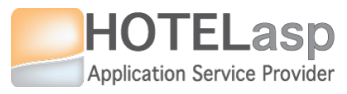

# MANAGE MODEL ADD ROOM TYPES TO AGENT

#### MODEL

| HOTEL RATES & AVAILABILITIES OPERATIONS EDIT MODEL MAP XML INTEGRATION EDIT RATE RULES PRICING MODEL | REPORTS WEBSITE SYSTEM ACC<br>MAIN VIEW FLAT VIEW FLEDS VIEW<br>RATES & A                                       | COUNT OPEN | AGENTS RATES PROMOTIONS A<br>MODEL ELEMENTS | 247hotelasp@netcabo.pt   Accour                                            | nt   <u>Website</u>   <u>Help</u>   <u>Sian out</u> | FREE SERVICE UP            |
|----------------------------------------------------------------------------------------------------|----------------------------------------------------------------------------------------------------|------------|---------------------------------------------|----------------------------------------------------------------------------|-----------------------------------------------------|----------------------------|
| PRICING MODEL                                                                                        | EDIT TREE  AGENTS  Edit  DEFAULT  BOOKING.COM  EXPEDIA  DETAIL  CATED WILL MAKE ROOM TYPES THAY CLATED WITH THE | ROOM TYPES | RATES<br>Edit<br>DRAM<br>FROM<br>OR U<br>A  | PROMOTIONS<br>Edit<br>Edit<br>Edit<br>Edit<br>Edit<br>Edit<br>Edit<br>Edit | ADDONS                                              | <pre>/PES X OR THE 5</pre> |

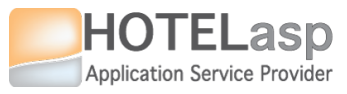

# MANAGE MODEL ADD RATES TO AGENT ROOM TYPE

| My Hotel                                       |                                                                            |                               |                            | 247hotelasp@netcabo.pt   Account                                                         | Website   Help   Sign out   FREE SERVICE UPGRAD                                                   |
|------------------------------------------------|----------------------------------------------------------------------------|-------------------------------|----------------------------|------------------------------------------------------------------------------------------|---------------------------------------------------------------------------------------------------|
| HOTEL RATES & AVAILABILITIES OPERATIONS F      | REPORTS WEBSITE SYSTEM ACCOUNT                                             | OPEN                          |                            |                                                                                          | ,                                                                                                 |
| EDIT MODEL MAP XML INTEGRATION EDIT RATE RULES | MAIN VIEW FLAT VIEW FIELDS VIEW BATCH                                      | HUPDATE RULES & NOTIFICATIONS | SENTS RATES PROMOTIONS ADD | NS                                                                                       |                                                                                                   |
| PRICING MODEL                                  | EDIT TREE                                                                  |                               |                            |                                                                                          | <b>^ X</b>                                                                                        |
|                                                | AGENTS                                                                     | ROOM TYPES                    | RATES<br>Edit              | PROMOTIONS                                                                               | ADDONS                                                                                            |
| REFRESH                                        |                                                                            |                               | RATE_B                     |                                                                                          |                                                                                                   |
| THE SY<br>ROOM<br>W                            | DETAIL<br>STEM WILL MAKE AVA<br>RATES THAT ARE NOT<br>VITH THE SELECTED AG | AILABLE ALL THE AC            | TIVE C                     | RAG AND DROP THE<br>ROM THE LOWER BOX<br>VICE<br>OR USE THE LIST BOX I<br>AGENT ROOM TYP | SELECTED ROOM RATES<br>X TO THE UPPER BOX OR<br>VERSA<br>BUTTONS TO MOVE THE<br>PES BETWEEN BOXES |

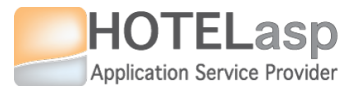

# MANAGE MODEL AGENT -> ROOM TYPES -> ROOM RATES

MODEL

| HOTEL       RATES & AVAILABILITIES       OPERATIONS       F         EDIT MODEL       MAP XML INTEGRATION       EDIT RATE RULES         PRICING MODEL       PRICING MODEL                                                                                                    | REPORTS WEBSITE SYSTEM ACCOUNT OPEN<br>MAIN VIEW FLAT VIEW FIELDS VIEW BATCH UPDATE RULES.<br>RATES & AVAILABILITIES | 2<br>A NOTIFICATIONS<br>A NOTIFICATIONS<br>A DODL ELEMENTS | 47hotelasp@netcabo.pt   <u>Account</u>   <u>Website</u><br>s | t   <u>Help</u>   <u>Sian out</u>   <mark>FREE SERVICE uncerva</mark> |
|----------------------------------------------------------------------------------------------------|----------------------------------------------------------------------------------------------------|------------------------------------------------------------|--------------------------------------------------------------|-----------------------------------------------------------------------|
| PRICING MODEL         Image: Construction of the second second s | EDIT TREE  AGENTS  ROOM T  Edit  DEFAULT  BOOKING.COM  EXPEDIA  SELECTED AGENT                                       | TYPE A<br>TYPE A<br>TYPE B<br>SELECTED AGENT<br>ROOM TYPE  | PROMOTIONS A                                                 | DDONS<br>Edit                                                         |
|                                                                                                    | DETAIL                                                                                                    |                                                            |                                                              | VX                                                                    |

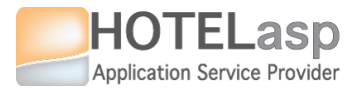

### MANAGE MODEL SET RATE RULE

#### MODEL

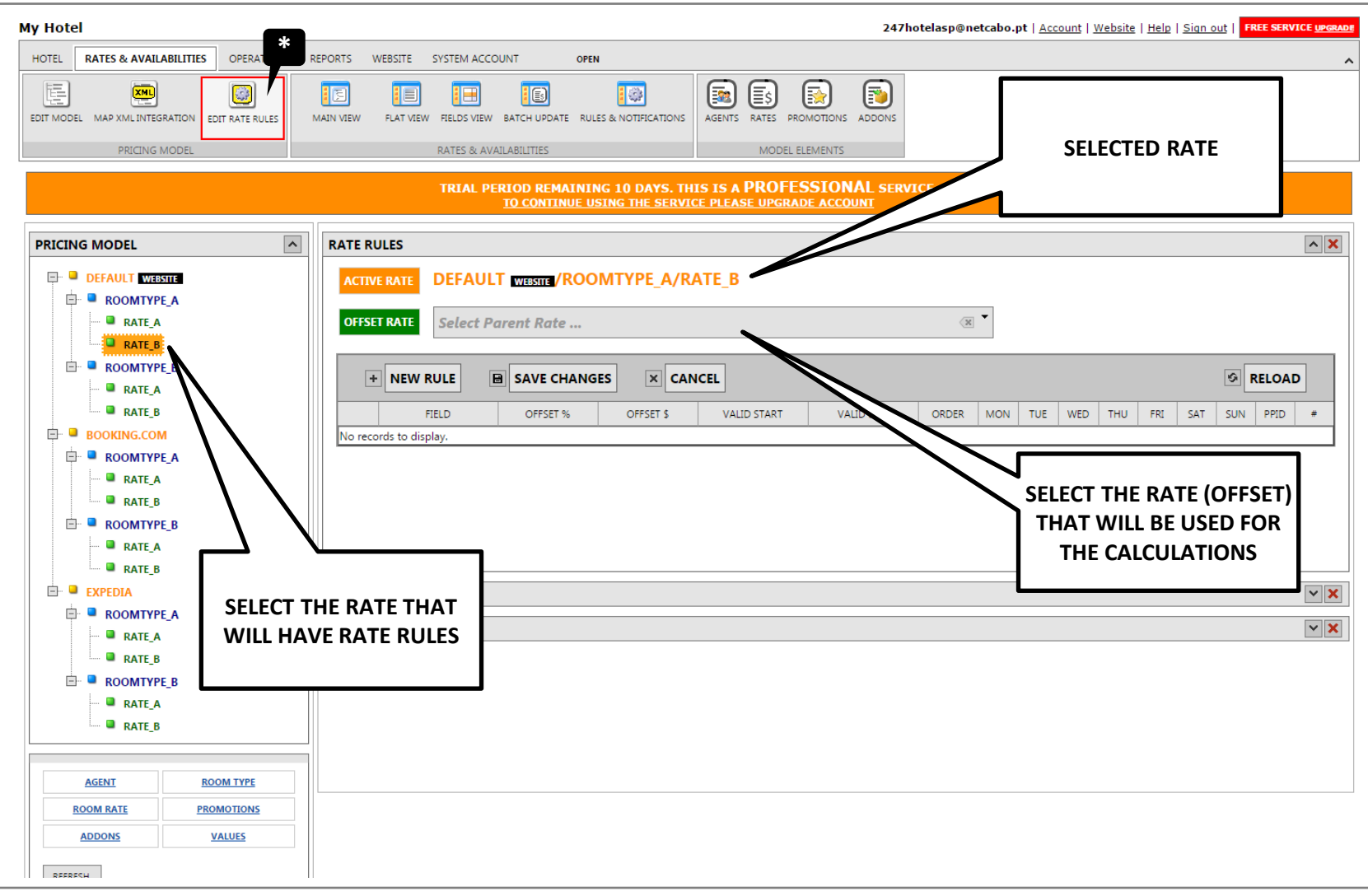

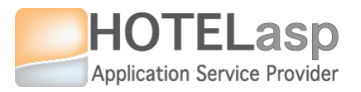

#### **SET RATE RULE** SELECT PARENT\OFFSET RATE

# MODEL RATE RULES

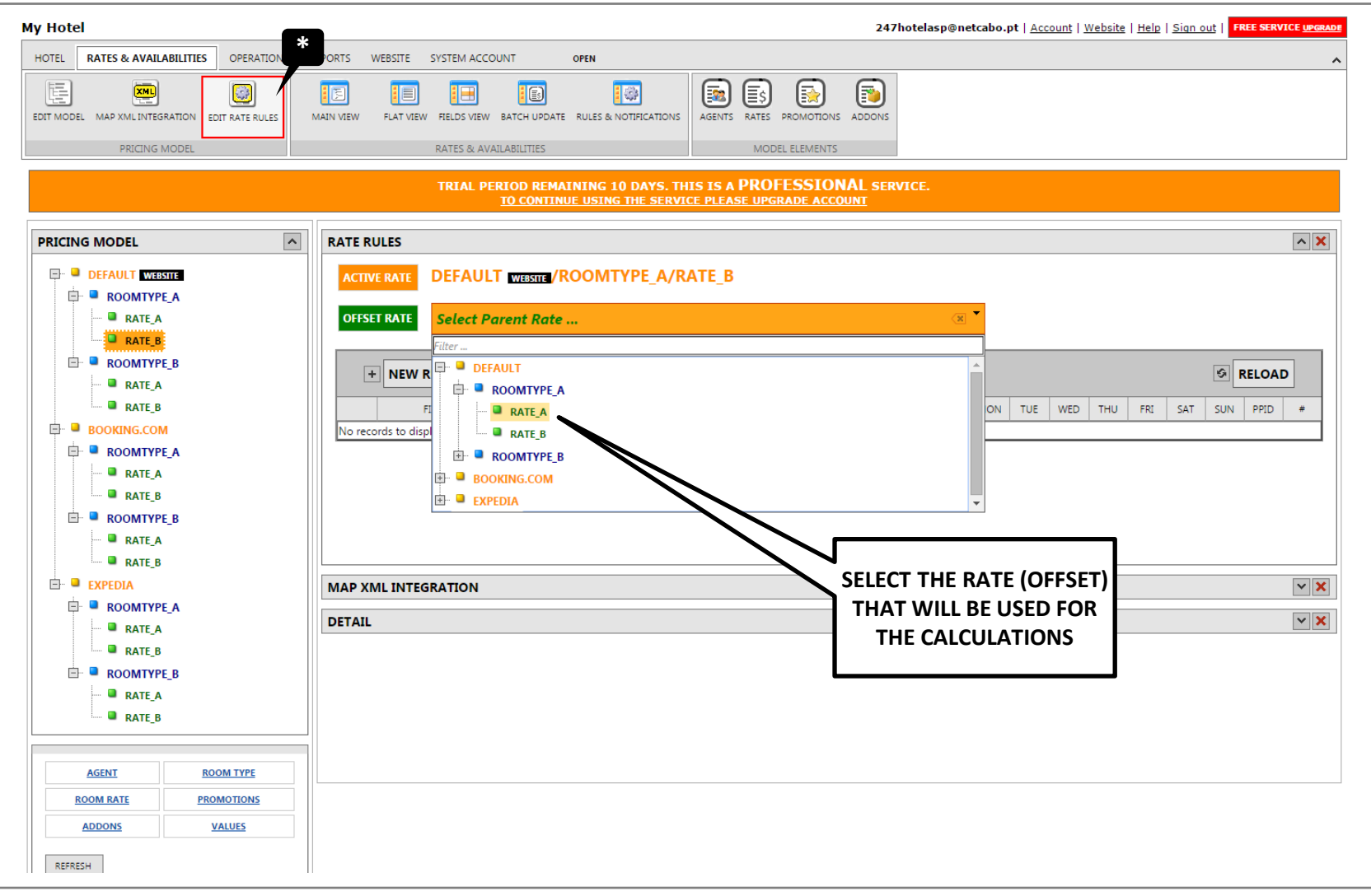

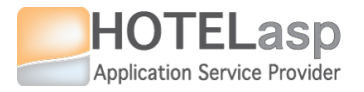

# SET RATE RULE ADD RULE

# MODEL RATE RULES

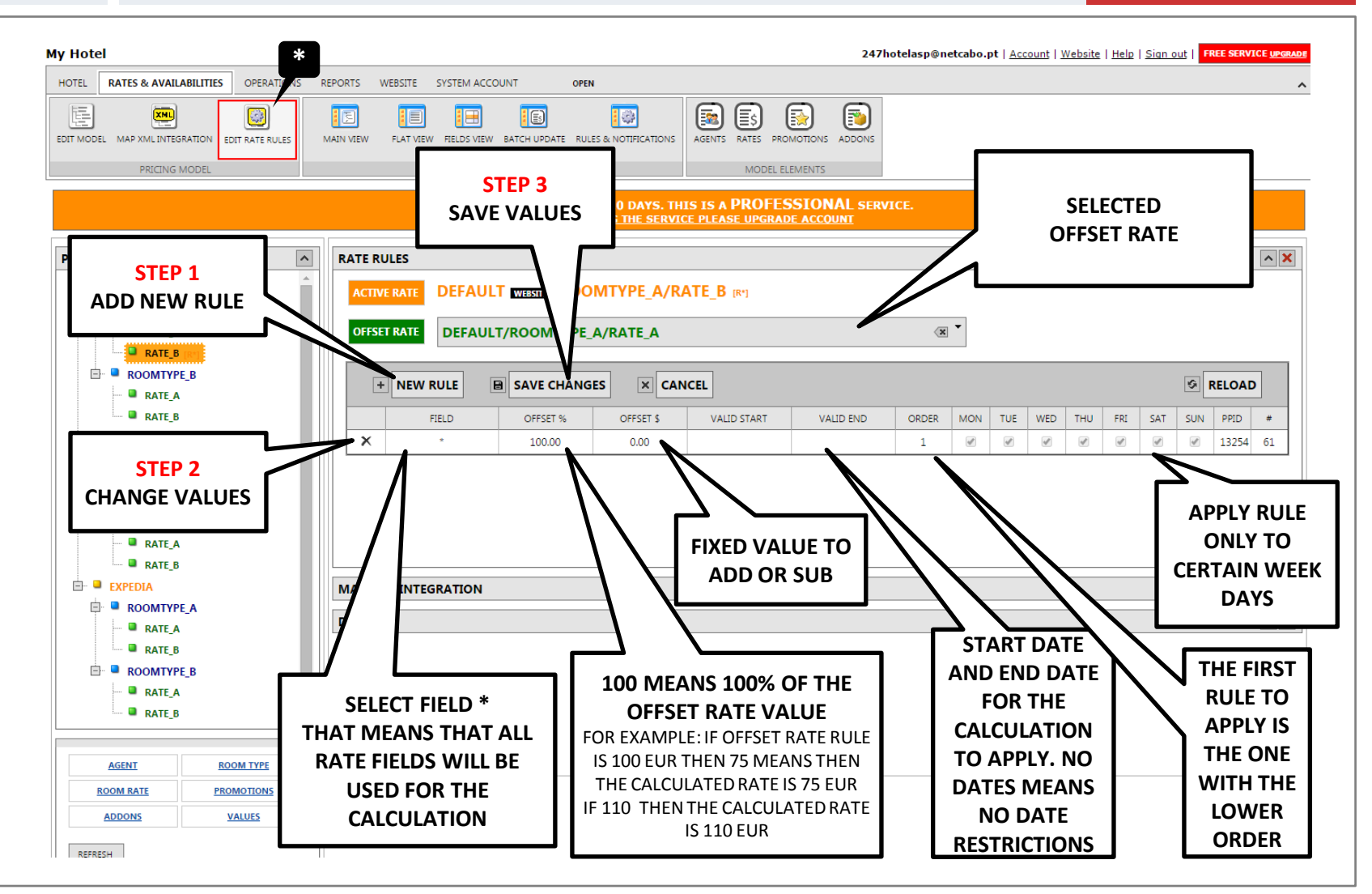

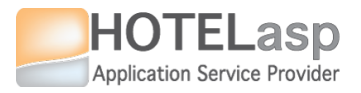

# **EDIT RATES & AVAILABILITIES**

# EDIT MODEL VALUES

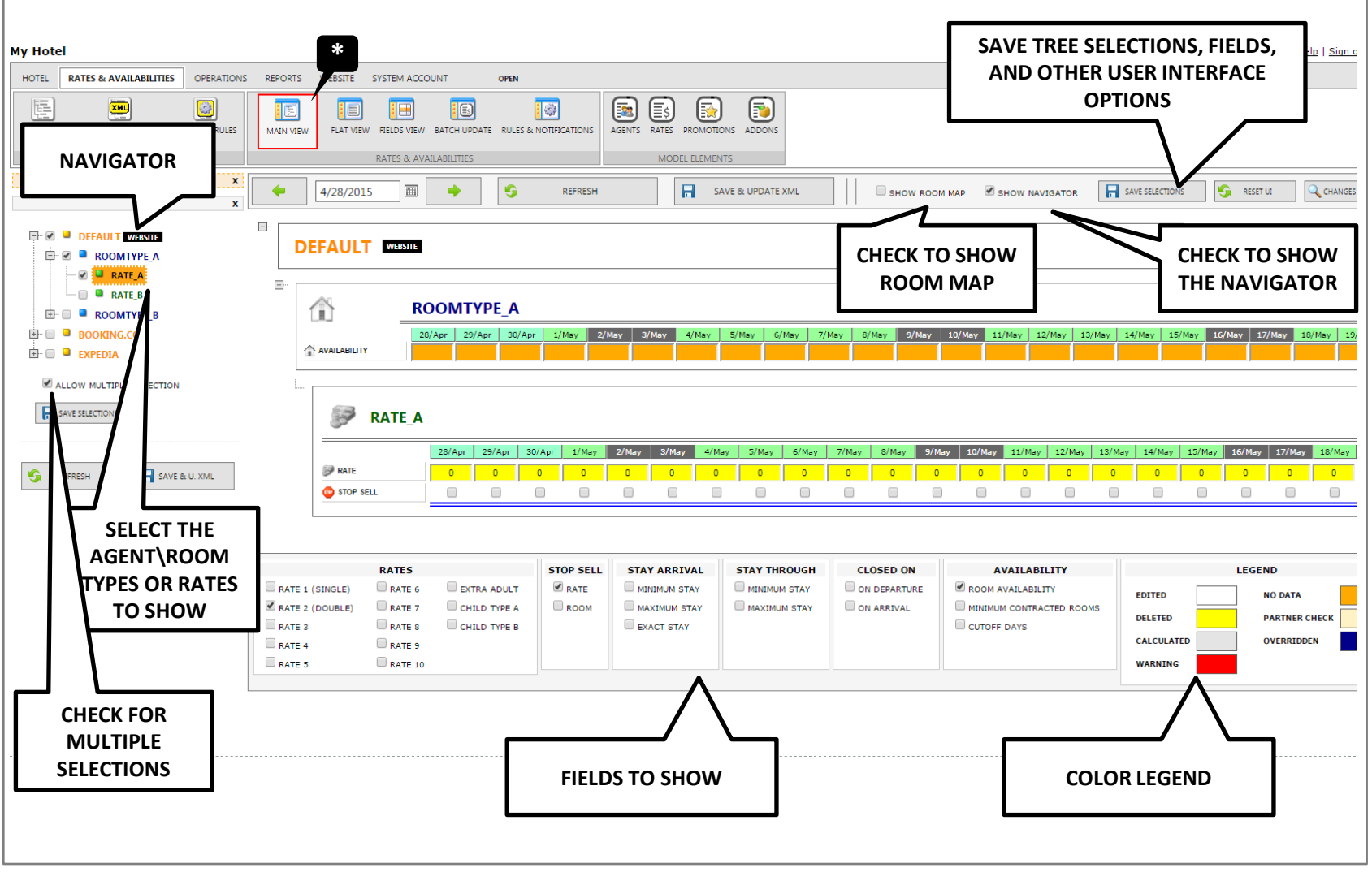

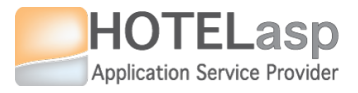

# **EDIT RATES & AVAILABILITIES**

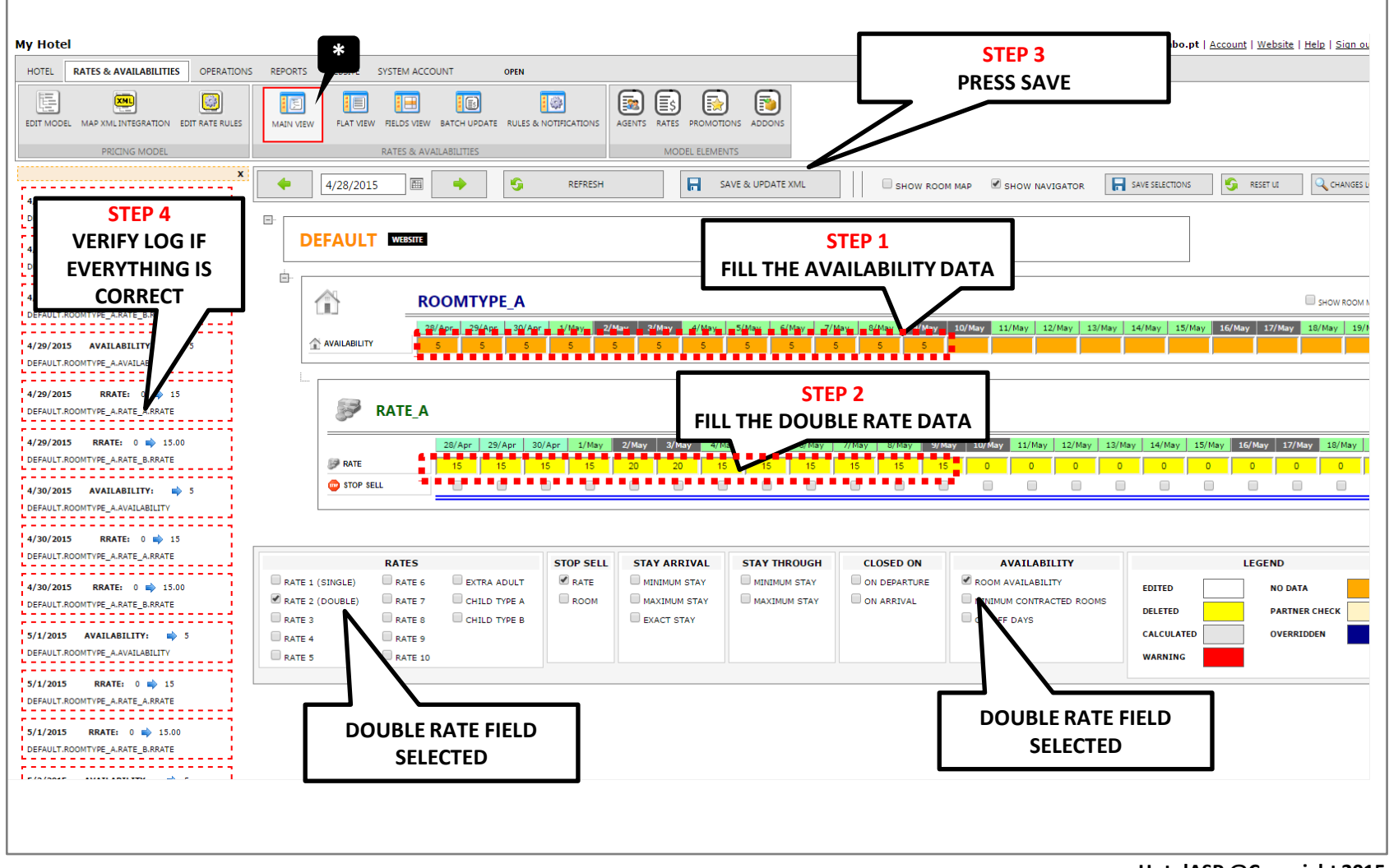

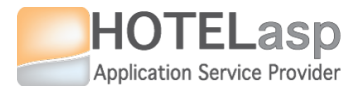

### EDIT RATES & AVAILABILITIES SHOW A CALCULATED RATE

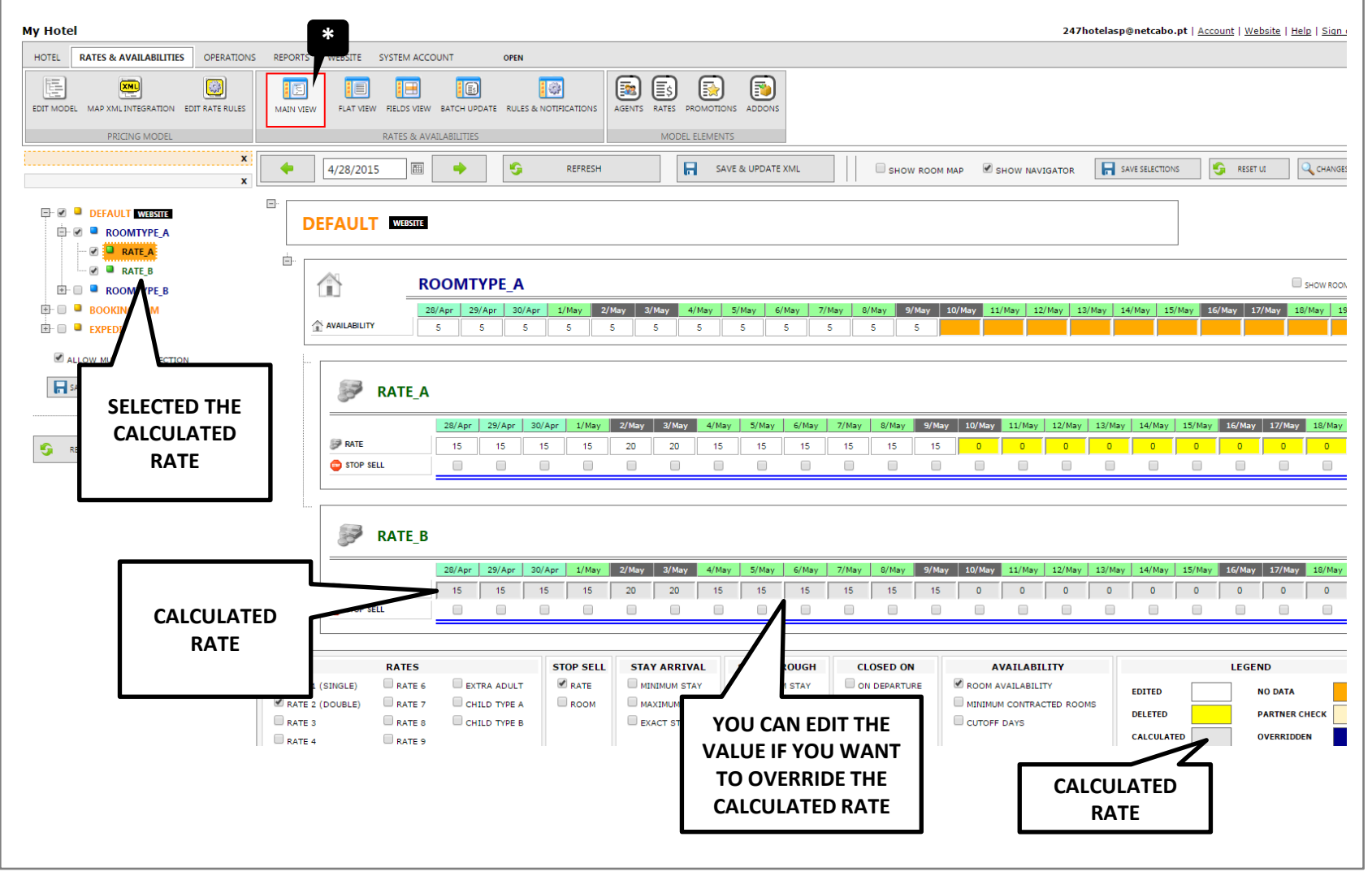

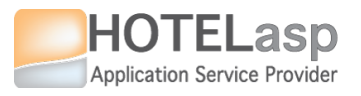

## **BATCH UPDATE**

| My Hotel                                             |                  |                           | 247hotelasp                    | @netcabo.pt   <u>Account</u>   <u>Website</u>   <u>Help</u>   <u>Si</u> | ign_out   FREE SERVICE UPGRADI |
|------------------------------------------------------|------------------|---------------------------|--------------------------------|-------------------------------------------------------------------------|--------------------------------|
| HOTEL RATES & AVAILABILITIES OPERAT                  | IONS REPORTS     | WEBSITE SYSTEM ACCOUNT    | * OPEN                         |                                                                         | ~                              |
| EDIT MODEL MAP XML INTEGRATION EDIT RATE RUI         | LES MAIN VIEW    | FLAT VIEW FIELDS VIEW BAT | CH UPDATE RULES & NOTIFICATION | AGENTS RATES PROMOTIONS ADDONS                                          |                                |
| PRICING MODEL                                        |                  | RATES & AVAILAE           | ILITIES                        | MODEL ELEMENTS                                                          |                                |
|                                                      | <b>TRIAL PER</b> | IOD REMAINING 10 DA       | YS. THIS IS A PROFESS          | IONAL SERVICE.<br>ACCOUNT                                               |                                |
|                                                      | x                | START DATE                | END DATE                       | WEEK DAYS                                                               |                                |
| STEP 1<br>SELECT DATES                               |                  | 4/28/2015 🗐               | 5/30/2015 🕅                    | MONDAY TUESDAY WEDNESD<br>FRIDAY SATURDAY SUNDAY                        | AY THURSDAY                    |
|                                                      |                  | AGENT                     |                                |                                                                         |                                |
| STEP 2                                               |                  | -                         | BOOK                           | ING.COM                                                                 | <b>•</b>                       |
| SELECT AGENTS                                        |                  | ROOM TYPE                 |                                |                                                                         |                                |
| CTED 2                                               |                  | -                         | ROOI                           | MTYPE_A                                                                 |                                |
| AFTER AGENT SELECTION                                |                  |                           |                                |                                                                         | STEP 6                         |
| SELECT ROOM TYPE                                     |                  | ROOM RATE                 |                                |                                                                         |                                |
|                                                      |                  |                           | R/                             | ATE_A                                                                   |                                |
| STEP 4                                               |                  | FIELDS                    |                                | NEW VALUE                                                               |                                |
| AFTER ROOM TYPE SELECTION<br>SELECT ROOM RATE        | /                | Ra                        | ite 🕇                          | 33.00                                                                   |                                |
| STEP 5<br>AFTER ROOM TYPE<br>OR ROOM RATE SELECTIONS |                  | R                         | BAT                            |                                                                         | STEP 7                         |
| SELECT FIELD                                         |                  |                           |                                |                                                                         | PRESS SAVE                     |

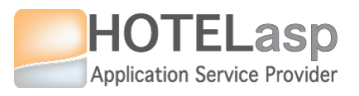

### **BATCH UPDATE**

| HOTEL RATES & AVAILABILITIES OPERATIONS REPOR                 | TS WEBSITE SYSTEM ACCOUNT                                      |                                                        | ^        |
|---------------------------------------------------------------|----------------------------------------------------------------|--------------------------------------------------------|----------|
| EDIT MODEL MAP XML INTEGRATION EDIT RATE RULES MAIN 1         | JEW FLAT VIEW FIELDS VIEW BATCH UPDAT                          | RULES & NOTIFICATIONS AGENTS RATES PROMOTIONS ADDONS   |          |
| PRICING MODEL                                                 | RATES & AVAILABILITIES                                         | MODEL ELEMENTS                                         |          |
| TRIAL                                                         | PERIOD REMAINING 10 DAYS. THI<br>TO CONTINUE USING THE SERVICE | 5 IS A PROFESSIONAL SERVICE.<br>PLEASE UPGRADE ACCOUNT |          |
| x                                                             | START DATE END                                                 | DATE WEEK DAYS                                         |          |
| 4/28/2/<br>BOOKIN VERIFY LOG IF                               | 4/28/2015                                                      | 2015 MONDAY UUESDAY WEDNESDAY THURS                    | DAY      |
| 4/29/20 CORDECT                                               | AGENT                                                          |                                                        |          |
| BOOKIN                                                        |                                                                | POOKING COM                                            | <b>•</b> |
|                                                               |                                                                | BOOKING.COM                                            | 4        |
| 4/30/2015 RRATE: -1 33<br>BOOKING COM BOOMTYPE A RAVE A BRATE | ROOM TYPE                                                      |                                                        |          |
|                                                               |                                                                |                                                        | -        |
| 5/1/2015 RRATE: -1 📫 33                                       |                                                                | ROOMTYPE_A                                             |          |
| BOOKING.COM.ROOMTYPE_A.RATE_A.RRATE                           | 200112175                                                      |                                                        |          |
| 5/2/2015 RRATE: -1 🔿 33                                       |                                                                |                                                        |          |
| BOOKING.COM.ROOMTYPE_A.RATE_A.RRATE                           |                                                                | RATE_A                                                 |          |
|                                                               |                                                                |                                                        |          |
| 5/3/2015 RRATE: -1 📫 33                                       | FIELDS                                                         | NEW VALUE                                              |          |
| BOOKING.COM.ROOMTYPE_A.RATE_A.RRATE                           | Pata                                                           | · <b>—</b> 33.00                                       |          |
| 5/4/2015 RRATE: -1 📦 33                                       | Rate                                                           | 55.00                                                  |          |
| BOOKING.COM.ROOMTYPE_A.RATE_A.RRATE                           |                                                                |                                                        |          |
|                                                               |                                                                | BATCH SAVE                                             |          |
| 5/5/2015 RRATE: -1 📫 33                                       |                                                                |                                                        |          |
| BOOKING.COM.ROOMTYPE_A.RATE_A.RRATE                           |                                                                |                                                        |          |
|                                                               | • 4:01:14 AM.285 :: Batc                                       | ) database update was successful.                      |          |
|                                                               | 4.01.14 AM.203 Datti                                           |                                                        |          |

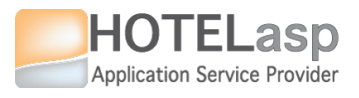

# CREATE ROOMSTAY

### ROOMSTAY

| ,                                       | My Hotel         |                                   |                                     |                      |                                     | 247hotelasp@     | @netcabo.pt   <u>Account</u>   <u>Website</u>   <u>Hel</u>            | p   Sign out   FREE SE        | RVICE UPGRADE                                    |
|-----------------------------------------|------------------|-----------------------------------|-------------------------------------|----------------------|-------------------------------------|------------------|-----------------------------------------------------------------------|-------------------------------|--------------------------------------------------|
| [                                       | HOTEL RATES & AV | AILABILITIES OPERATION            | REPORTS WEBSIT                      | SYSTEM ACCOUN        | IT OPEN                             |                  |                                                                       |                               | ^                                                |
| *                                       | BOOKINGS SIMUL   | ATOR BOOKING<br>BOOKING DETAIL    | CALENDAR<br>CALENDAR<br>CALENDAR    | AN EVIEW POINT OF SA | ACCOUNTS     DOCUMENTS     CONTROLS | GUESTS<br>GUESTS | WEBSITE BOOKINGS WEBSITE VISITORS                                     |                               |                                                  |
|                                         | SEARCH RECORD    | 5                                 |                                     |                      |                                     |                  | XLS CSV                                                               | 4 -                           |                                                  |
|                                         | * ROOM           | GUEST NAME CHEC<br>John Doe 4/28/ | CHECK OUT N<br>2015 4/29/2015       | GHTS \$ ROOM \$      | ACCOUNT PAY                         | ER<br>John Doe D | AGENT ROOM RATE I DEFAULT RATE_A                                      |                               |                                                  |
| STEP 1<br>SELECT THE                    | Displaying it    | ems STEP 2<br>FILL THE N          |                                     |                      |                                     |                  |                                                                       |                               |                                                  |
| AGENT                                   |                  |                                   |                                     | 🗃 ACCOUNT 😼          |                                     | THERS 😡          | SEND EMAIL                                                            |                               |                                                  |
|                                         | DEFAULT          | John                              | T Doe                               | ▼ Port               | tugal                               | •                |                                                                       | <u></u>                       |                                                  |
|                                         |                  |                                   |                                     |                      |                                     |                  | DDRESS<br>v. joao paulo ii, praia do vau                              |                               |                                                  |
|                                         | ROOM RATE        | DATE IN<br>_A ▼ 4/28/2015         | DATE<br>4/29/20                     | оит NIG              | <b>CHTS DAY RAT</b><br>1 15.00      | E SS C           | ROOM TOTAL ROOM<br>ROOM1 T 15.00                                      | 1                             |                                                  |
| STEP 7<br>PRESS NE<br>TO CREA<br>ROOMST |                  |                                   | STEP 3<br>T A ROOM TYP<br>ROOM RATE | CHANNEL ADDO         | ADDON<br>0.00<br>SELECT T<br>DATES  | HE PE            | ROOMSTAY<br>STEP 5<br>THE DAY RATE<br>AVERAGE OF A<br>ROOMSTAY DAY RA | IS AN<br>LL THE<br>ATES. THIS | STEP 6<br>TO VIEW (<br>CHANGE<br>EACH DA<br>RATE |
|                                         | New Update       | ASS<br>THE S                      | OCIATED WITH<br>ELECTED AGEN        | Fck Out              | Cancel No Show                      | Delete           | REPLACING THE NOT THE SYSTEM                                          | ALUE. IF<br>M WILL<br>MODEL   |                                                  |